## WHO麻疹和风疹职能考核-

## 提交结果指导手册

注意: - 必须先登录才可提交考核结果

- 所有星号标记内容必须详细填写(\*)

1. 在CLIENT AREA(客户区)内,选择"Update your profile"(更新资料)来检查填写内 容是否正确。请确保联系人和电子邮件地址是准确的。

2. 如果需要,进行相关的修改,选择"Submit"(提交)。

3. 如果无需更改并准备提交考核结果,在Client Area工具条下选择" Measles Reporting" (麻疹报告)输入麻疹考核结果。

4. 将直接进入联系方式页面,检查填写的信息是否正确,如无错误点击"Next"按钮。

5.在"Measles kit details"(麻疹试剂盒信息)选项中输入相关日期和试剂盒信息。

6. 可选择两种报告方式之一来报告结果:

<mark>选项1:</mark>上传完整CSV电子表格文件. 根据使用试剂盒的不同,电子表格文件将分为 Siemens表格或非Siemens表格文件两种. **确保上传的文件是cvs格式(xls格式文件无法** 识别)。

在 "CSV Upload"(CSV上传)选项中, 点击"Browse"(选择文件)按钮来上传已填写完成包括标本编号和检测结果的文件。上传文件名将在"csv upload"选项下的空白区显示。 点击"Next"按钮. 考核结果将自动填写如考核结果汇总表中。请仔细检查上传数据是否 正确,确保试剂质控、内部质控(in-house controls)(如果使用)和试剂有效性标准均已输入。如有必要,可进行添加和修改。完成后,点击"Next"按钮,进入第7步骤。

## <mark>选项2:</mark> 手动录入考核结果.

在"CSV Upload" (CSV上传)选项中,不选择直接点击 "Next"按钮。

直接进入"Measles results"(麻疹结果)页面。手动录入所有检测数据和结果解释。**请注意条形码是区分大小写的。**使用Tab键导航光标进行数据的输入。需提交试剂质控和内部质控(如果使用)数据。同时,试剂有效性标准也必须在提交数据过程中一并提交。完成后,点击"Next"按钮,进入第7步骤。

7. 在"Final notes" (最终注释)中可以填入任何附加说明。

8. 在"Data file"(数据文件)选项中,粘贴麻疹和风疹检测的原始数据文件,通过" Drop files here"(拖文件到这里)或"Select file"(选择文件)中将电脑上的相关文件上 传。完成后,点击"Next"按钮。

9. 推荐先将录入的数据"Print"(打印),并仔细核查,然后再点击 "Submit"(提交) 按钮。

10. 为录入风疹考核结果,先关闭浏览器窗口,返回到"Client Area"页面,选择"Rubella Reporting"(风疹报告)。重复步骤4~9。

11. 完成考核结果报告并退出登录,首先请关闭浏览器窗口,将返回到"Client Area" (客户区)窗口,然后选择"Logout"(退出登录) 在每个页面的底部,都可选择"Next"(下一步)或"Previous"(前一步)录入结果。通 过选择"Save and continue later"选项,可保存目前已录入数据,并发送电子邮件链接, 可直接返回到之前的报告页面,继续填写直至所有检测结果完成。该链接有效期为90 天。

所有考核结果必须在接收到组合血清盘 14 天内完成报告